# GRAPHTEC

### midi LOGGER GL240/GL840 無線 LAN ユニットを活用した

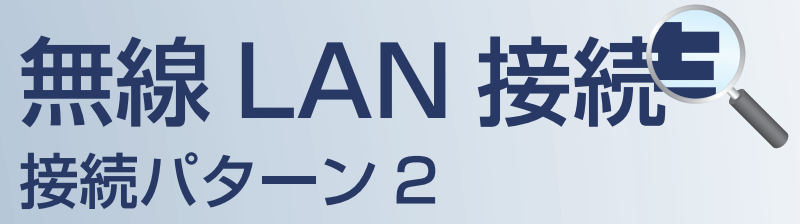

無線 LAN 圏内で PC を使用して データの確認を行うための接続方法です。

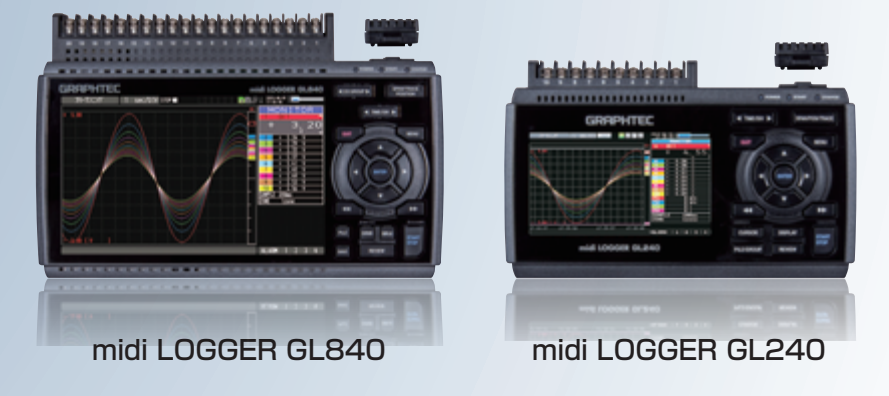

| E | 次                             |      |
|---|-------------------------------|------|
| 1 | 接続パターン2の概要                    | P. 2 |
| 2 | 【手順1】ロガー本体の無線LAN設定            | P. 3 |
| 3 | 【手順2】PCの無線LAN設定               | P. 5 |
| 4 | 【手順3-1】GL100_240_840-APSを起動する | P. 6 |
|   |                               |      |

#### 【手順3-2】WEBブラウザを起動する 5 P.9

#### ※オプションの GL 無線 LAN ユニット(B-568)が必要です。

### 接続パターン2の概要

#### 機能概要

| デバイス                   | 信号を表示 | スタート/ストップを<br>切替 | 設定を変更 | デバイスに<br>データを<br>ダイレクト収録保存 | 本体ファイルの<br>ダウンロード | 警告メールを<br>受信 *3 | 簡単なコマンドを<br>送信 |
|------------------------|-------|------------------|-------|----------------------------|-------------------|-----------------|----------------|
| PC (GL100_240_840-APS) | 有効    | 有効               | 有効    | 有効                         | 有効                | 非対応             | 非対応            |
| PC(Web ブラウザ)           | 有効    | 有効               | 有効    | 非対応                        | 有効                | 非対応             | 非対応            |

\*3:各デバイスのメールソフトウェアにてメールを受信する機能をさします。

#### GL840/GL240(親機)

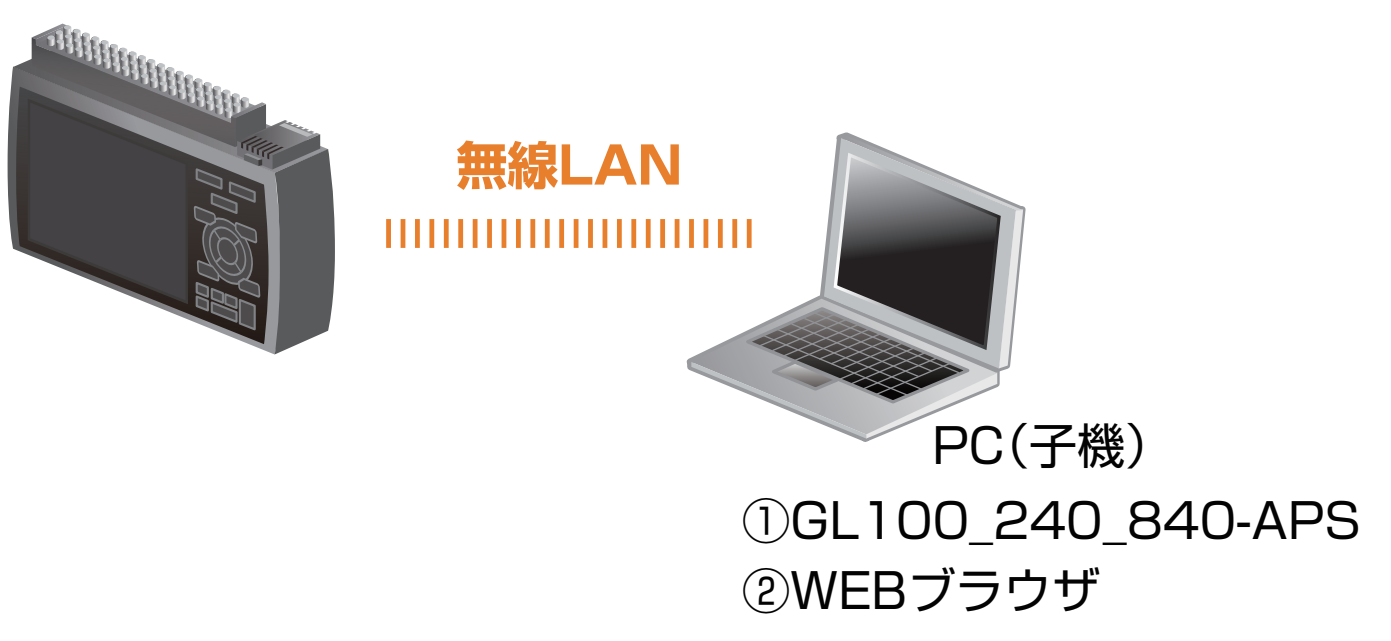

#### 1. ロガー本体の無線 LAN 設定

本体の (MENU) キーを押し、「WLAN」を表示します。
 「・無線 LAN:」より "アクセスポイント"を選択し、
 "無線 LAN の再起動 "で [ENTER] キーを押します。

AMP DATA TRIG I/F WLAN OTHER 2015-09-3 無線LANの設定や、無線セリの登録を行います。 [SWLAN設定] ·無線LAN: アワセスポイント ▼ 無線LANの再起動 ト [
[ 77/b2#\* イント設定]
SSID 入力:
自動設定(WPS): ·暗号化方式: ・チャネル ・ステルス: 11n: 設定の反映: [■その他設定] ▼ ▼ ·AP-IP設定: +無線や汁設定: ヘルプ? 無線LANのステーション/アクセスポイントを切り替えます。

GTC\_GL840\_01

WPA-PSK/WPA2-PSK \*

アクセスポイント 🔻 無線LANの再起動 ト

② 「アクセスポイント設定」の各種設定を行います。

 「・SSID 入力:」は任意で設定します。
 「・暗号化方式」に "WPA-PSK/WPA2-PSK"を選択した場合は、
 「・パスワード:」に8~63文字以内のパスワードを設定します。
 "WEP"を選択した場合は、
 「・WEP キー:」に13文字固定で入力します。

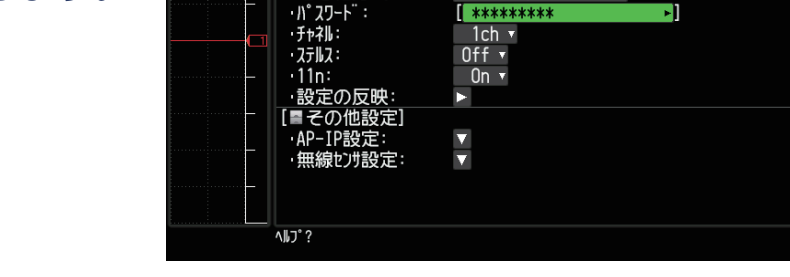

DATA TRIG I/F WLAN OTHER

[SWLAN設定] 無線LAN:

「MP9セスポ イント設定] ・SSID 入力:

·自動設定(WPS):

·暗号化方式:

無線LANの設定や、無線セルの登録を行います。

③ 設定が終了したら「·設定の反映」で[ENTER]キーを押します。

2015-09-2

#### 1. ロガー本体の無線 LAN 設定

#### ④ [その他設定]の「・AP-IP 設定:」をクリックして "・IP アドレス:"、"・ポート番号:"を設定し、 "・設定の反映"で[ENTER]キーを押し、 終了したら[OK]を押します。

※ IP アドレスは、"192.168.xx.1"の3番目のセグメントのみ設定できます。
 本資料では、192.168.11の系列を例にご案内いたします。
 GL840の場合は、有線LANのIP アドレスとは異なる値を設定する必要があります。
 ※[I/F] で行う有線LANのセグメントと同じにならないようにしてください。

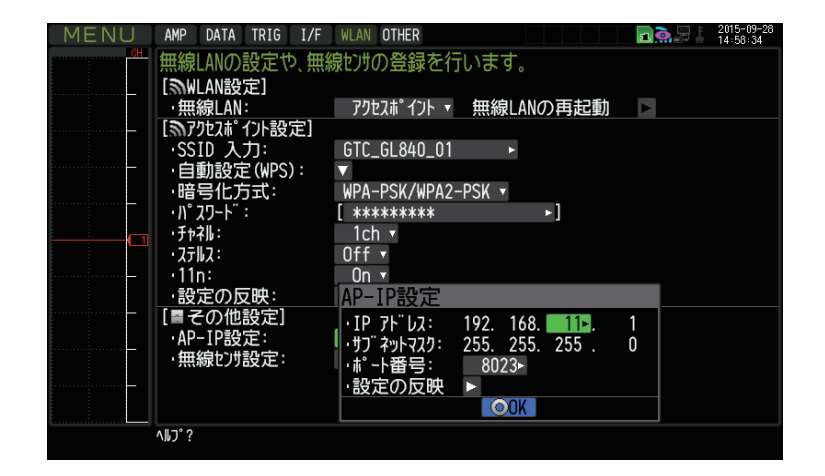

#### 2.PC の無線 LAN 設定

 PC のコントロールパネルから「ネットワークと共有センター」 の中の「ネットワークに接続」を開き、ロガー本体に設定されている SSID 名を選択して[接続]をクリックします。

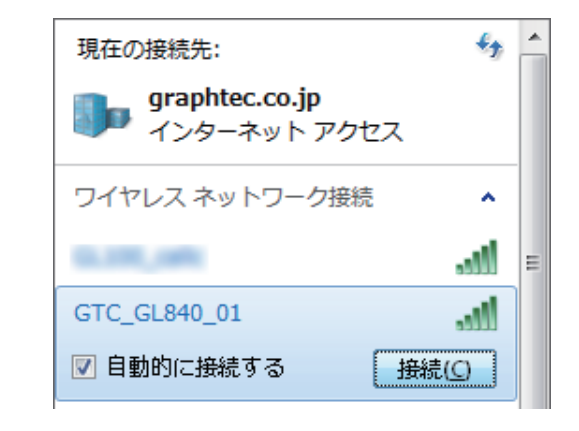

② "ネットワークセキュリティキーを入力してください"が表示されたら ロガー本体に設定したパスワードまたは、WEP キーを入力します。

| 👰 ネットワークに接続                            | <b>X</b>              |  |  |  |  |  |
|----------------------------------------|-----------------------|--|--|--|--|--|
| ネットワーク セキュリティ キーを入力してください              |                       |  |  |  |  |  |
|                                        |                       |  |  |  |  |  |
| セキュリティ キー(S); ●●                       | •••••                 |  |  |  |  |  |
| () () () () () () () () () () () () () | :字を非表示にする( <u>H</u> ) |  |  |  |  |  |
|                                        |                       |  |  |  |  |  |
|                                        |                       |  |  |  |  |  |
|                                        | OK キャンヤル              |  |  |  |  |  |
|                                        |                       |  |  |  |  |  |

#### 3-1.GL100\_240\_840-APS を起動する

① PC の GL100\_240\_840-APS をクリックし、起動させます。

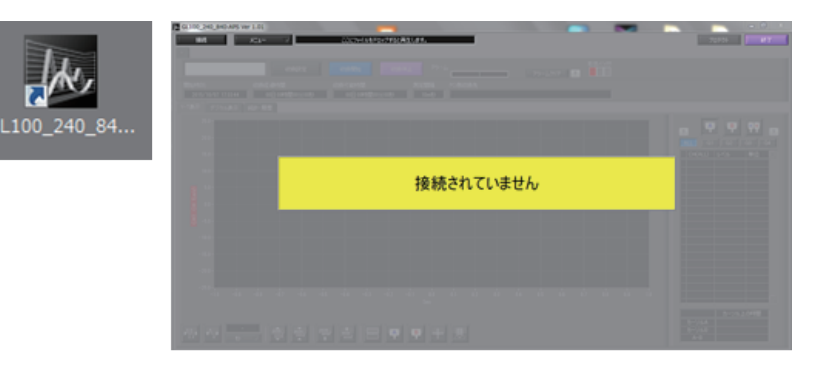

② 「接続」画面より [選択] ボタンを押し、
 "検索"をクリックして「装置一覧」画面を表示します。

| k | 接続 |                    |    |      |      |               |         |    | X     |
|---|----|--------------------|----|------|------|---------------|---------|----|-------|
|   | 番号 | 選択                 | 名称 | 装置名称 | 接続方法 | IPアドレス/USB ID | 収録ゲルーフ。 |    | ステータス |
|   |    | ✓ 選択               |    |      |      |               | Off ▽   | 接続 |       |
| I | 2  | 検索<br>手動接続<br>デエ接続 |    |      |      |               | Off 🗸   | 接続 |       |
|   | 3  |                    |    |      |      |               | ) Off 🖂 | 接続 |       |

3-1.GL100\_240\_840-APS を起動する

③「装置一覧」より検索された機種を選択し、「選択」をクリックします。

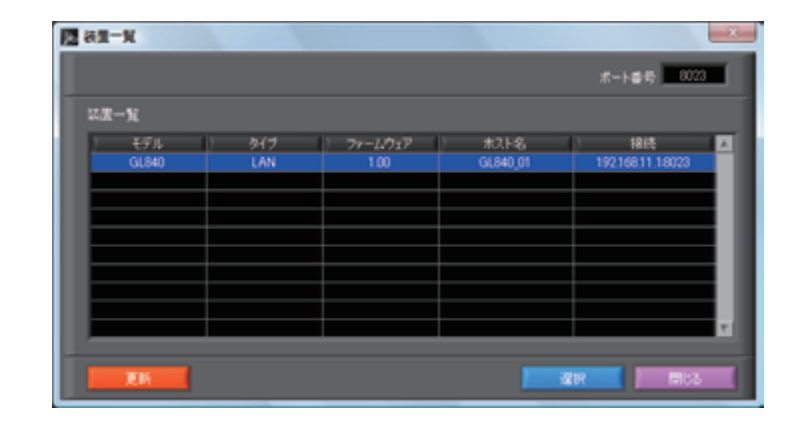

④ 検索されなかった場合は、[選択] ボタンを押し、
 "手動接続"を選択します。

| k | 接続 |                    |    |      |      |               |         |    | 8     |
|---|----|--------------------|----|------|------|---------------|---------|----|-------|
|   | 番号 | 選択                 | 名称 | 装置名称 | 接続方法 | IPアドレス/USB ID | 収録ゲルーフ。 |    | ステータス |
|   |    | ✓ 選択               |    |      |      |               | Off 🗸   | 接続 | -     |
|   | 2  | 検索<br>手動接続<br>デモ接続 |    |      |      |               | ) Off 🖂 | 接続 |       |
|   | 3  |                    |    |      |      |               | ) Off 🖂 | 接続 | -     |
|   | 4  | 」 選択 ─ ▽           |    |      |      |               | Off 🗸   | 接続 |       |

#### 3-1.GL100\_240\_840-APS を起動する

⑤ ロガー本体に設定された "IP アドレス"、"ポート番号"を 入力して [OK] をクリックします。

| 🐱 手動接続       | <b>×</b> |
|--------------|----------|
| IPアドレス       | ポート番号    |
| 192.168.11.1 | 8023     |
|              |          |
| ОК           | キャンセル    |

⑥ [接続] をクリックして、「ステータス」が "OK" になれば接続が完了し、
 [閉じる] をクリックすることで波形表示がされます。

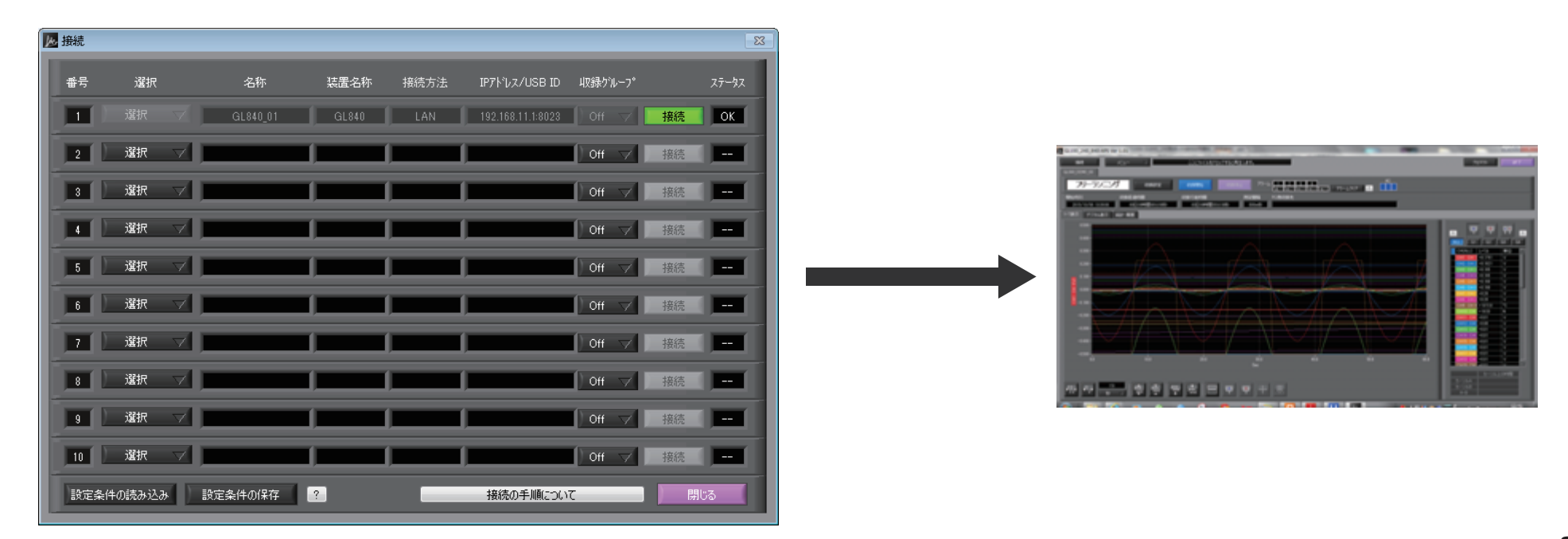

#### 3-2.WEB ブラウザを起動する

① Web ブラウザを起動します。

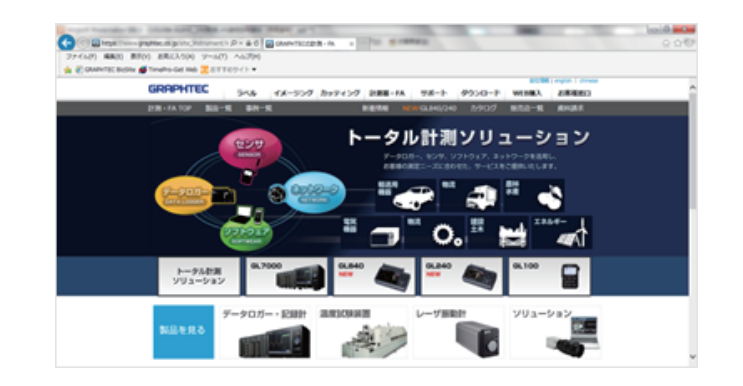

## アドレスに URL(http://IP アドレス /index.html) を入力します。 例) http://192.168.11.1/index.html

Internet Explorer を使用する場合は、「プロキシサーバを使用する」のチェックを外して下さい。 (ツール→インターネットオプション→接続→LANの設定)

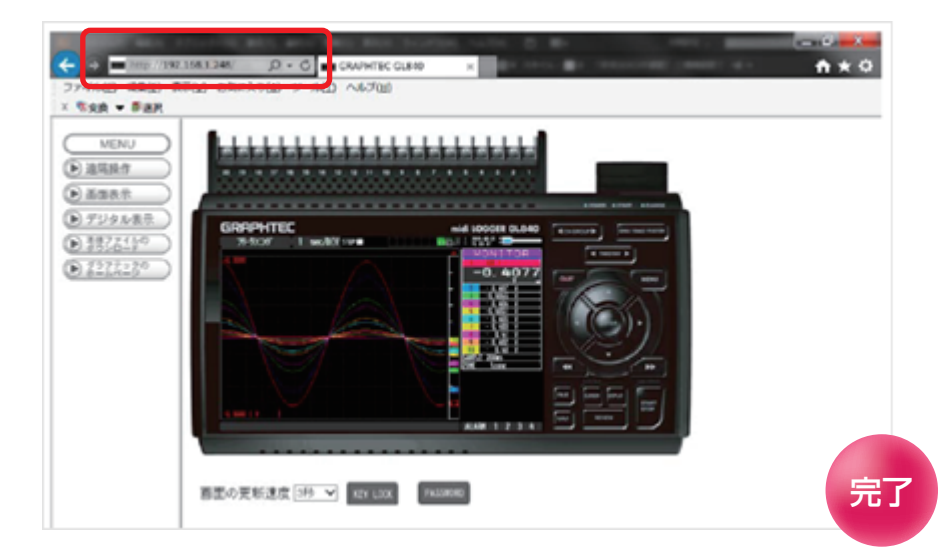

補足) IP アドレスは、「WLAN」の [その他設定] 「·AP-IP 設定:」で設定された IP アドレスです。

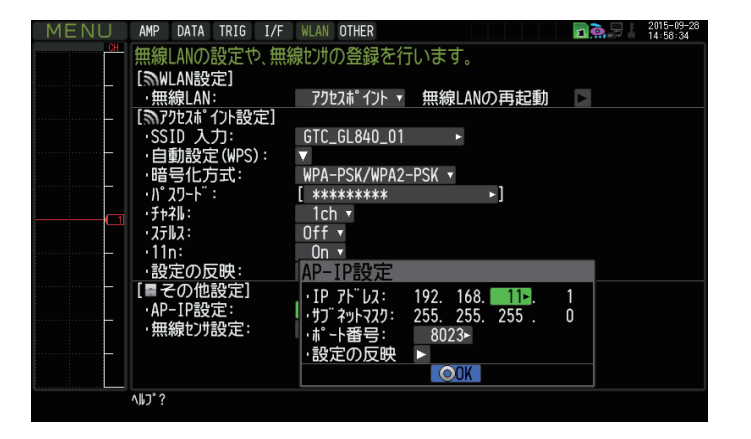